Blue Shield Email Template for IFP Brokers

Subject: PCP – How to Change it

This is a suggested template. Please edit to personalize for your business.

Subject: Need to select or change your Primary Care Doctor? Here's how

Dear < Client First Name>,

Thank you for being a valued Blue Shield member! If you ever need to **select or change your Primary Care Physician (PCP)**, you can do so easily through your online account **or Blue Shield's Mobile App**.

**Need help?** Watch this <u>video walkthrough</u> or follow the steps below.

## How to select or change your PCP:

- 1. Log in to your online account at <u>http://www.blueshieldca.com/login</u>.
- 2. Your **current PCP** (if assigned) will be listed on the **welcome screen** at the center of the page.
- 3. Click "Change PCP" to search for a new doctor.
  - The **Find a Doctor** tool will open. You can **search by name or category**.
  - Click the doctor you want to select. A new screen will pop up where you can **confirm your selection**.
  - Please note, changes made through **Find a Doctor** take effect on the first of the following month.
- 4. If you select "Manage Family Access" and link your dependent's account, you can:
  - Change doctors for your dependents
  - View and manage claims
  - See the entire family's plan details, benefit information and accumulations Please note, for dependents 12 and over, the dependent needs to approve access

## You can change your PCP at any time to better fit your healthcare needs.

If you have any questions, feel free to contact our office at <(xxx) xxx-xxxx>.

Best, <Broker Name> <Broker Phone Number>